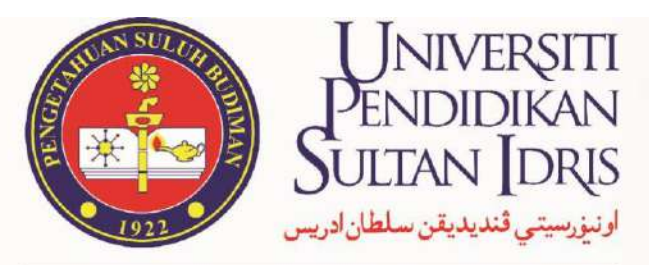

SULTAN IDRIS EDUCATION UNIVERSITY

# Education

## **GUIDELINE** TUITION FEES PAYMENT METHOD

STUDENT FINANCE UNIT BURSAR'S DEPARTMENT

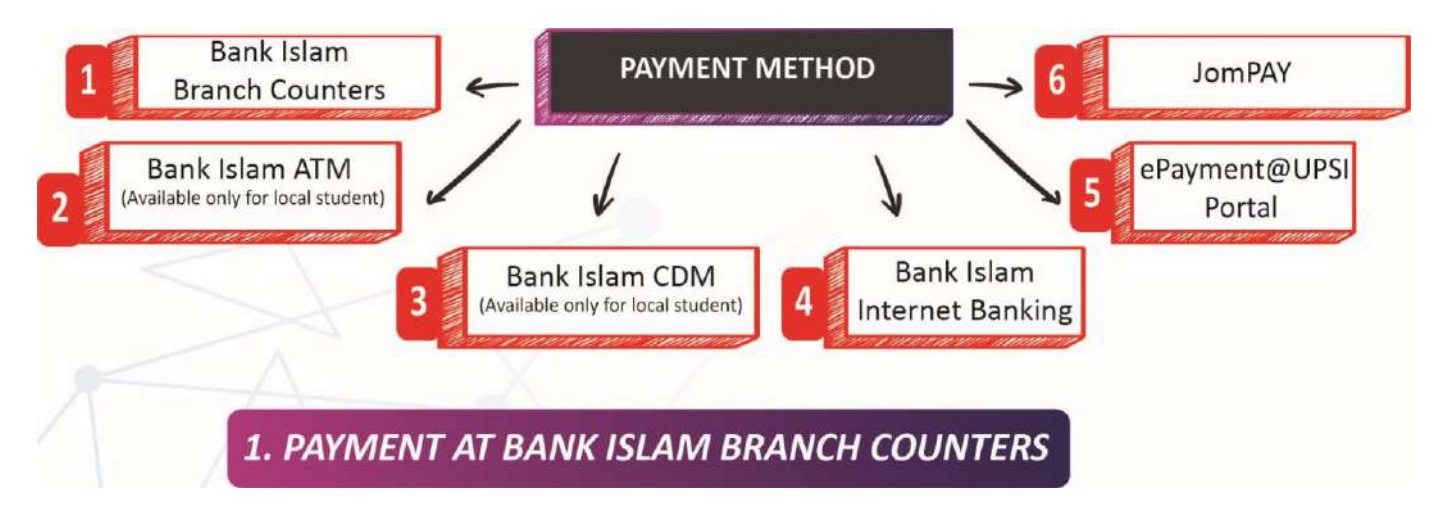

- 1. Payment can be made at any Bank Islam (M) Berhad branch in Malaysia.
- 2. Fill in the 'Deposit Cash Slip' as example below:

| BAN<br>Back balos<br>HOTA/ AND | NKUSLAM<br>In Malaysia Bertrad on security<br>Iffs 1 Sile back Prencestin recease Priange<br>2. Sile some Suffred of yord details and                                                                                                    | DEPOSIT TUNAI<br>CASH DEPOSIT       | / DEPOSIT CI                         | EK / PEMBAYARAN<br>POSIT / BILL PAYMEN                                                                                                    | BIL BA                                                                                                    | ANK'S COPY     |
|--------------------------------|----------------------------------------------------------------------------------------------------|-------------------------------------|--------------------------------------|----------------------------------------------------------------------------------------------------|----------------------------------------------------------------------------------------------------|----------------|
| Thank ( ) The                  | W5                                                                                                    |                                     |                                      | NO TEL TEL NO.                                                                                                    |                                                                                                    |                |
| 1                              | NT ACCOUNT NO.                                                                                                    |                                     |                                      | Paraterungen Unerstagte (ing adal 7<br>Demographic Description (7 and 1                                                                                                    |                                                                                                    |                |
|                                | CER CER CANANGAN INI / HOUSE CHEQUES<br>CUR-CER BANK TEMPATAN / LOCAL CHEQUE<br>CER-CER LUAR / OUTSTATION CHEQUES                                                                                                    | Drawce Bank                         | Place                                | No. Cek<br>Chearar No.                                                                                                    | AUNICARI FOR<br>RUNDON MALAYBIA (Dy                                                                                                    | AL THEN LEENT. |
| 2)                             | LAN-LAIN   OTHERS                                                                                                    |                                     |                                      |                                                                                                    | 1. 1. A. A.                                                                                                    |                |
| Ramania                        | WANG TUNAL RINGGET / CASH:<br>which solution commonweam to Exchange / The polymorr age.                                                                                                    | latatia far hit novmant oumdaa anty |                                      | JUMLAH BERSH                                                                                                    |                                                                                                    |                |
| . Baylar Ka                    | ceda / Pay To                                                                                                    |                                     |                                      | Part of the                                                                                                    | Contraction of the                                                                                                    |                |
| · Janis Per                    | полуалич / Раулиен Туре                                                                                                    | No. Kad Pengeratan 7 ARid Na        |                                      |                                                                                                    |                                                                                                    |                |
|                                | the state of the second second s |                                     |                                      | ind rule and generation                                                                                                    | Cardina a real                                                                                                    |                |
| 5                              | an Bir 7 Bir Ankenzo (fal.<br>an 1 Account (Jeddho)                                                                                                    |                                     |                                      | Montaeri / Crearobani<br>Jurnia: Dideal / Dee                                                                                                    | R. Balancan                                                                                                    |                |
| 5<br>5<br>(1)                  | an BR 200 Methodo (M.<br>MR 7 Account Deathol                                                                                                    | Independence of America             |                                      | Internet in the product of the second state second second | No and a second second |                |
| 5<br>5<br>TUDENT NAM           | en ten 200 Merezoardo dos<br>Men 7 Academi Doletino<br>Poston I Colemator Academico<br>E                                                                                                    | Terrargian Terrargian (Assort       | 4 PAY                                | Affred and approximately and a second and a second and a |                                                                                                    |                |
|                                |                                                                                                    | Substrates through (Rear)           | 4 PAY                                | return return of the second                                                                                                    |                                                                                                    |                |
|                                |                                                                                                    | Territoryan Territorya (Perri)      | <ol> <li>PAY</li> <li>PAY</li> </ol> | TO: BENDA                                                                                                    |                                                                                                    | EES            |

- 3. Keep the copy of 'Cash Deposit Slip' as a proof of payment.
- 4. Successful transaction will be processed within 2 working days.

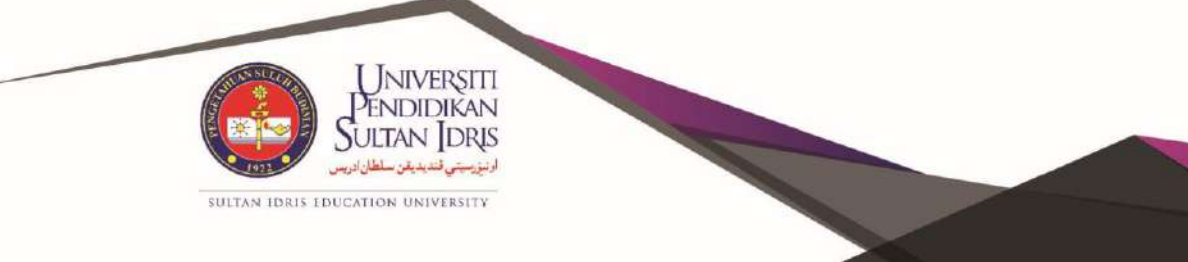

### 2. PAYMENT AT BANK ISLAM ATM (AVAILABLE ONLY FOR LOCAL STUDENT)

- 1. A student must have Bank Islam saving or current account.
- 2. Payment can be made at any Bank Islam ATM in Malaysia.
- 3. Follow the steps below:
  - 3.1. Select > OTHERS
  - 3.2. Select > BILL PAYMENT & IPT FEES
  - 3.3. Select > IPT FEES
  - 3.4. Select > ACCOUNT
  - 3.5. Enter Student IC Number
  - 3.6. Select > CONTINUE
  - 3.7. Select Bill (Student Matric Number)
  - 3.8. Enter amount
  - 3.9. Select > CONTINUE
  - 3.10. Keep the receipt as a proof of payment.

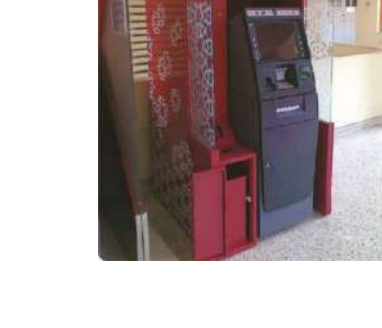

4. Successful transaction will be processed within 2 working days.

## 3. PAYMENT AT BANK ISLAM CDM (AVAILABLE ONLY FOR LOCAL STUDENT)

- 1. Payment can be made at any Bank Islam CDM in Malaysia.
- 2. Follow the steps below:
  - 2.1. Select > BILL PAYMENT & IPT FEES
  - 2.2. Select > IPT FEES
  - 2.3. Select > ACCOUNT
  - 2.4. Enter Student IC Number
  - 2.5. Select > CONTINUE
  - 2.6. Select Bill (Student Matric Number)
  - 2.7. Insert cash and confirm the deposit.
  - 2.8. Select > CONTINUE
  - 2.9. Keep the receipt as a proof of payment

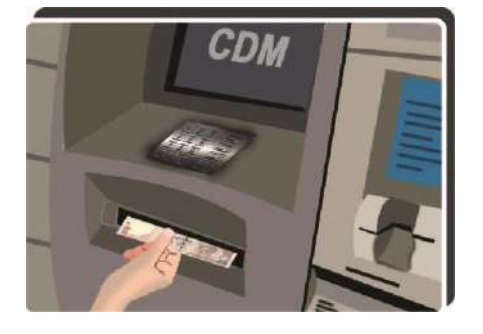

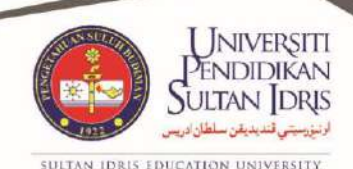

3. Successful transaction will be processed within 2 working days.

#### 4. PAYMENT vm BANK ISLAM INTERNET BANKING

- 1. Logon to Bank Islam website https://www.bankislam.biz/
- 2. Select menu Payment/Services
- 3. Select Bill Presentment
- 4. Enter Student IC Number/Passport Number
- 5. Click SUBMIT
- On the List of Bill Presentment, select bill in the name of UNIVERSITI PENDIDIKAN SULTAN IDRIS and the bill number is Student's Matric Number.
- 7. Enter amount of tuition fees and click PAY.
- 8. PRINT receipt as a proof of payment.
- 9. Successful transaction will be processed within 2 working days.

### 5. PAYMENT WA ePAYMENT@UPS1 PORTAL

- 1. Visit portal ePayment@UPSI http://epayment.upsi.edu.my/
- 2. Select Tuition Fees
- 3. Enter Student Matric Number
- 4. Click Enter button
- 5. Select Invoice Number
- 6. Click Add to Cart
- 7. Click View Cart
- 8. Click Proceed to Payment
- 9. Enter student's information and click Save
- 10. Click Pay Now
  - 10.1. For Internet Banking, select MEPS/FPX
  - 10.2. For Credit Card or Debit Card, select Visa/Mastercard
- 11. Confirm payment 0 FPX

SULTAN IDRIS EDUCATION UNIVERSITY

12. PRINT receipt as a proof of payment.

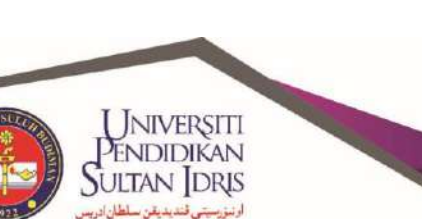

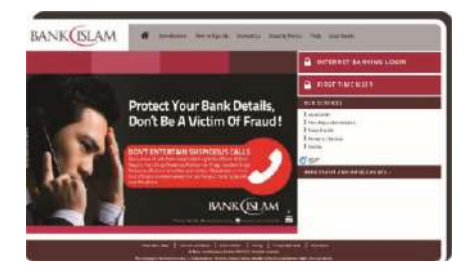

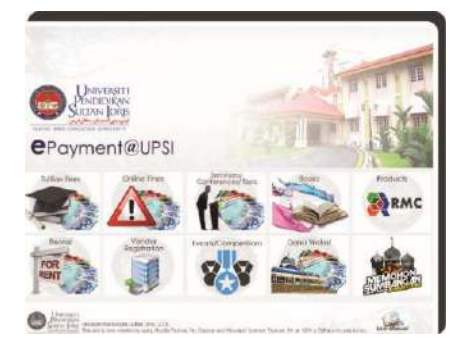

- 13. Successful transaction will be processed within,
  - 13.1. 2 working days for FPX
  - 13.2. 3 working days for local credit card
  - 13.2. 3 to 7 working days for international credit card

6. PAYMENT VIA JomPAY

- 1. Logon to Internet Banking
- 2. Select PAYMENT
- 3. Select JomPAY
- 4. Enter information as below,
  - Biller Code : 31112
  - Ref-I: Student Matric Number
  - Ref-2: IC Number/Passport Number
- 5. Successful transaction will be processed within 2 working days.

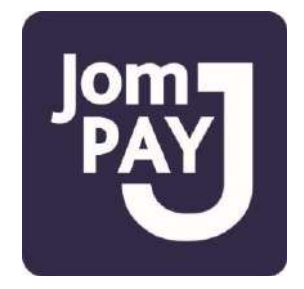

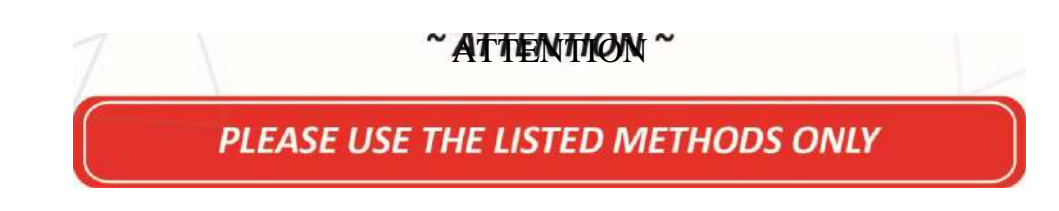

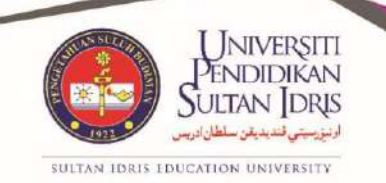

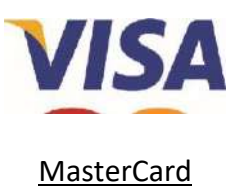

Any inquiries, please contact:

Student Finance Unit Bursar's Department Universiti Pendidikan Sultan Idris, Bangunan Pusat ICT, Kampus Sultan Azlan Shah, 35900 Tanjong Malim, Perak.

e-mail : ukpk@bendahari.upsi.edu.my

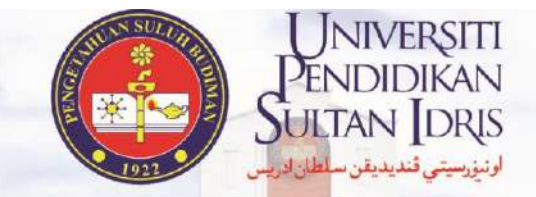

SULTAN IDRIS EDUCATION UNIVERSITY

| Office Tele          | Office Telephone No |               |  |
|----------------------|---------------------|---------------|--|
| Diploma/ELPC         | :                   | 015-4879 7760 |  |
| Degree               | :                   | 015-4879 7738 |  |
| Master/PHd           |                     | 015-4879 7761 |  |
| Executive Master/PHd |                     | 015-4879 7733 |  |